# **BEAVER 24A**

## КРАТКАЯ ИНСТРУКЦИЯ

# ПО РАБОТЕ С ПРОГРАММНЫМ ОБЕСПЕЧЕНИЕМ ТУРЕ 3

И VIC Engraver Control System

ДЛЯ СТАНКА BEAVER 24А

## ЧАСТЬ 1. Установка и настройка

## Установка и настройка Туре 3

- 1. Запустить файл Setup;
- 2. При запросе в диалоговом окне номера ключа ввести номер ключа;
- 3. После установки программ вставить ключ в USB-разъём и запустить программу;
- 4. Перейти в настройки программы клавишей F10 и установить язык English;
- 5. Перейти в меню Machining->Setup Machine в открывшемся окне выбрать ISO TYPE CARTESIAN XYZ;

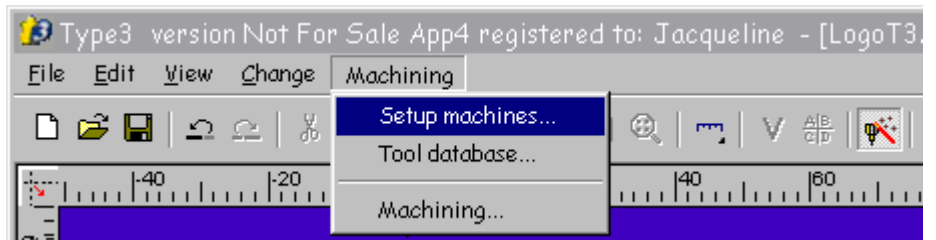

6. В свойствах ввести следующие настройки

| Setup machine    |            |                        |         |      |  |  |
|------------------|------------|------------------------|---------|------|--|--|
| Name: ISO TY     |            | ОК                     |         |      |  |  |
| Total dimension  |            | Cancel                 |         |      |  |  |
| Min X: 0.000     | mm Ma      | ax X: 1200.000 m       | m       |      |  |  |
| Min Y: 0.000     | mm Ma      | ax Y: 2400.000 m       | m       | Port |  |  |
| Min Z: -100.0    | 00 mm Ma   | ax Z: 100.000 mm       |         |      |  |  |
| Standard point   |            |                        |         | More |  |  |
| X: 0.000 mm      | Top left   | O O Topiri             | ght     |      |  |  |
| Y: 0.000 mm      |            | C Center               |         |      |  |  |
| Z: 0.000 mm      | Bottom lef | t C C Bottor           | m right |      |  |  |
|                  |            |                        |         |      |  |  |
|                  |            |                        |         |      |  |  |
| Accuracy: U.U1U  | mm         |                        |         |      |  |  |
| 2                | 0          |                        |         |      |  |  |
| 2 dxes XYZ       |            | )<br>aves Culinder AYZ | c       |      |  |  |
| 4 aves XYZ0      | 0          | Laves 6YZ0             | 0       |      |  |  |
| 5 axes XYZPQ     | 0.8        | j axes AYZPQ           | c       |      |  |  |
| Fuzzy logic axes | с          |                        |         |      |  |  |
|                  |            |                        |         |      |  |  |
| DII: MACIS       | ON.DLL     |                        |         |      |  |  |
|                  |            |                        |         |      |  |  |

7. Нажать кнопку **CAM Module** 

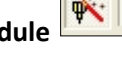

8. В открывшемся окне Machining нажать кнопку Parameters...

9. В открывшемся окне Machining parameters ввести значения Z - 10,000 mm. После нажать **ОК**;

| 🕫 Machining parameters 🛛 🗙                   |                                            |           |  |     |                    |   |  |
|----------------------------------------------|--------------------------------------------|-----------|--|-----|--------------------|---|--|
| Output curves as segments 🔽                  |                                            |           |  |     |                    |   |  |
| Initial position                             | Endp                                       | position  |  | Cha | nge tool position— |   |  |
| X: 0.000 mm                                  | X:                                         | 0.000 mm  |  | X:  | 0.000 mm           | - |  |
| Y: 0.000 mm                                  | Y:                                         | 0.000 mm  |  | Y:  | 0.000 mm           |   |  |
| Z: 10.000 mm                                 | Z:                                         | 10.000 mm |  | Z:  | 10.000 mm          |   |  |
|                                              |                                            |           |  |     |                    |   |  |
| Z security at start of machinin              | Z security at start of machining: 0.000 mm |           |  |     |                    |   |  |
| Z security at end of machining: -100.000 mm  |                                            |           |  |     |                    |   |  |
| 71                                           |                                            |           |  |     |                    |   |  |
|                                              |                                            |           |  |     |                    |   |  |
| Z approach (relative value/piece):  1.000 mm |                                            |           |  |     |                    |   |  |
|                                              |                                            |           |  |     |                    |   |  |
| UK Cancel                                    |                                            |           |  |     |                    |   |  |

- 10. Для добавления новых фрез нажать кнопку 📖 ;
- 11. В открывшемся окне Tool database нажать кнопку Add tool...;
- 12. В открывшемя окне TOOL EDITOR выбрать тип фрезы и ввести параметры и нажать **ОК**.

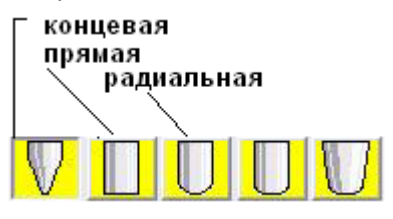

## Настройка VIC Engraver Control System

- 1. В ПК в РСІ должен быть установлен контроллер РСІМС;
- 2. Запустить программу установки (файл Setup) на вопрос в диалоговом окне ниже выбрать пункт (2)

| Installing VIC Control System V5.4.48                                                                                                    | ×                                   |
|----------------------------------------------------------------------------------------------------|-------------------------------------|
| VIC Control System V5.4.48setup finished.                                                                                                    |                                     |
| If PCIMC adapter is not pluged in computer now, please select [1], then op<br>cover.plug in PCIMC adapter. Otherwise, select[2]. After reboot, Nostudio v<br>(1)Shutdown<br>(1)Shutdown<br>(1)Shutdo | rn computer<br>ill be ready to use. |
| InstallSheld                                                                                                    | Cancel                              |

3. С помощью программы VIC Engraver Control System настроить начальную точку отсчёта от угла стола как нулевую по осям ХҮ

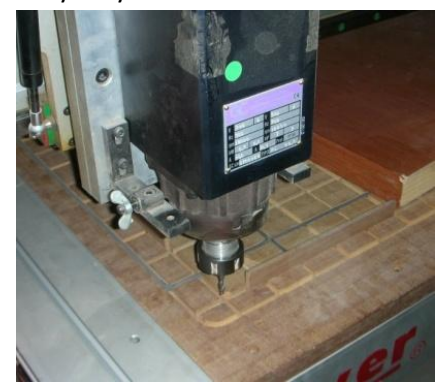

Примечание: VIC Engraver Control System жестко привязан к контроллеру PCIMC. И если данный контролер не установлен в ПК или для него не установлен драйвер программа VIC Engraver Control System не запустится.

ЧАСТЬ 2. Работа

## ТҮРЕ 3 создание машинного пути

- 1. Запустить программу ТҮРЕЗ;
- 2. Открыть файл рисунка созданного в программе Туре3;
- 3. Нажать кнопку CAD Module 🥙 (а при необходимости Create toolpath 🏙 <sub>и</sub> Toolpath list 🛸);
- 4. В окне Toolpath list удалить машинный слой, если имеется;
- 5. В окне Create toolpath перейти в раздел General\Group\2D Group\Plotting щелкнуть два раза.

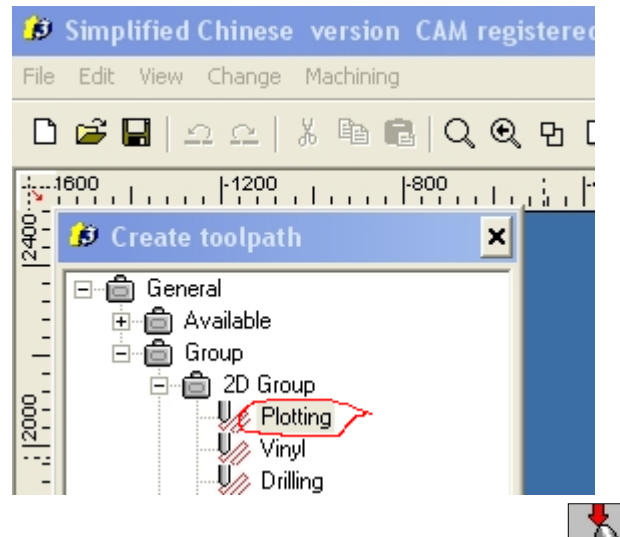

- 6. В открывшемся окне *Plotting* нажать кнопку
- 7. В открывшемся окне Select a tool выбрать нужную фрезу и нажать кнопку OK;

| 🦻 Select a tool 🛛 🛛 🔀                                                                                                    |
|----------------------------------------------------------------------------------------------------|
| Tool Database         CONIC 20 Tr 0.2         CONIC 20 Tr 0.3         CONIC 20 Tr 0.4         CONIC 20 Tr 1.0         BALL R 0.5         BALL R 1.0         BALL R 2.0         BALL R 4.0         6         Used tools         6(Local) |
| Display filter All                                                                                                    |
| OK Cancel                                                                                                    |

| Задать | глубину | прохождения | фрезы | в | разделе | Toolpath | parametrs | И | нажать | кнопку | ΟК; |
|--------|---------|-------------|-------|---|---------|----------|-----------|---|--------|--------|-----|
|        |         | • • • •     | ••    |   | • • •   |          | •         |   |        |        |     |

| Plotting                                                                                                    |
|----------------------------------------------------------------------------------------------------|
| General Pass parameters                                                                                            |
| Б                                                                                                    |
| Toolpath parameters                                                                                                |
| 2.000 mm<br>глубина<br>© One way количество проходов<br>Forward and backward<br>Forward and backward on last slice |
|                                                                                                    |
| Accuracy 0.0001mm Expert mode                                                                                      |
|                                                                                                    |
|                                                                                                    |
| ОК Отмена                                                                                                    |
|                                                                                                    |

ОБЪЯСНЕНИЕ: В верхней части окна на вкладке General , нажмите иконку 🖾 и утобы выбрать соответствующий инструмент в базе данных инструментов. Какой бы машинный путь вы ни выбрали, первое, что нужно знать, это инструмент, выбранный для резки.

#### <u>Глубина</u>

Обозначьте глубину резки. Эта информация также содержится в закладке Pass parameters, когда инструмент уже выбран.

#### Точность

Внизу диалогового окна вы можете обозначить **Accuracy**, которая является tolerance used during the computation машинного пути. Высокая точность требует более длительного времени для просчетов, но при этом вы получите более точный машинный путь, с большим количеством точек.

Этот параметр может быть изменен, если вы увидите что-то неожиданное в машинном пути, созданном с точностью (0.01 мм) или для очень маленьких машинных путей.

#### Группировка

В окошке **Grouping** отметьте будет ли создаваться один или несколько машинных путей. Если стоит галочка, каждый выделенный контур будет полностью прорезан, one at a time, creating as many toolpaths as items.

Если галочки нет, If the box is not checked, the computation is done globally and generates only **one toolpath**, irrespective of the number of selected items.

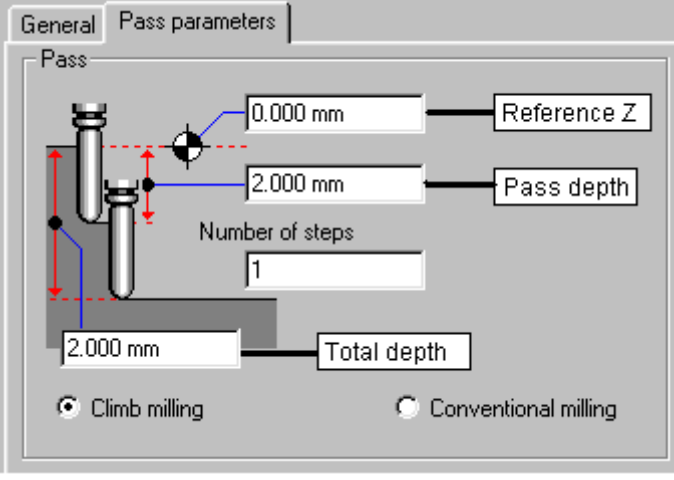

В верхней части окна на вкладке **Pass parameters** можно задать

следующие

щие

параметры:

Отношение к Z для этого машинного пути. Особенно это необходимо в случае of a uneven material, на котором вы осуществляете несколько этапов резки.

Глубина прохождения (автоматически подстраивается в соответствии с количеством шагов): похоже на параметры, определяемые во вкладке General.

Количество шагов или количество прохождений (если необходимо подстраивается автоматически) Общая глубина гравирования, резки (= глубине прохождения, если шаг один). Внимание! Если вы выберите конический инструмент, ширина поверхности будет зависеть от необходимой глубины.

#### Climb / conventional milling

Climb milling: Инструмент всегда находится на правой части материала.

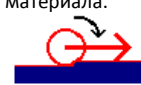

Conventional milling: Инструмент всегда находится на левой части материала.

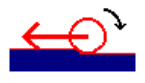

#### Расстояние между шагами

Для машинных путей, для которых требуется несколько шагов (contouring, sweeping, 2D и 3D гравирование), Distance between steps также описано во вкладке Pass parameters.

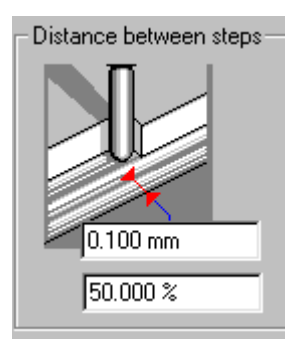

Это расстояние между двумя последовательными шагами, измеренными в центре инструмента. Вы можете напрямую ввести значение в мм или процентах.

NB: процентное значение обозначается для диаметра инструмента, но исходя их формы инструмента, различных активных частей, которые рассматриваются, (spherical toll = радиус, flat end tool = tip).

По умолчанию, это значение равно 50 %, что является обычным значением, чтобы между шагами не оставалось материала. Разница между этим значением и 100 % это расстояние overlapping distance of the pass or overlap.

8. В окне Toolpath list перейти в пункт Machining... правой кнопкой мыши

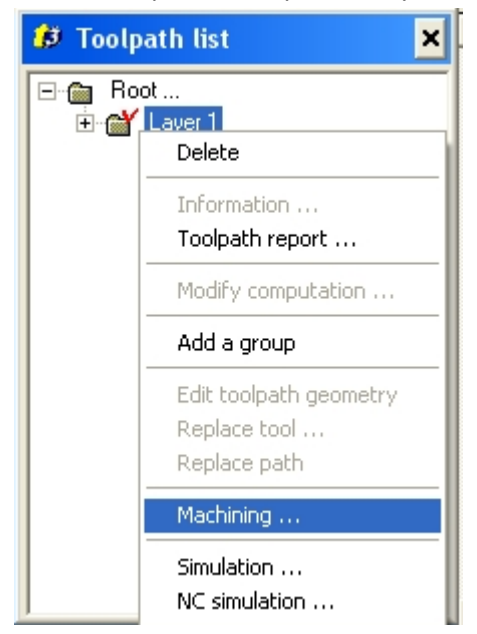

9. В открывшемся окне Machining установить флажок File и указать путь для создаваемого файла машинного пути. И нажать кнопку **Run** и закрыть текущее окно;

| Machining                                                                                                    | ×                     |
|----------------------------------------------------------------------------------------------------|-----------------------|
|                                                                                                    | Tool path sel Multi Z |
| С Test C Port © File D:\Проекты\alpi Change.                                                                                                    | Collate Parameters    |
| BC 38A ≤   S S   S S   S |                       |
| Mini Middle Maxi Delta                                                                                                    |                       |
| X 13.832 mm 214.252 mm 414.672 mm 400.840 mm                                                                                                    |                       |
| Y 163.126 mm 215.126 mm 267.126 mm 104.000 mm                                                                                                    |                       |
| Z -2.000 mm -1.000 mm 0.000 mm 2.000 mm                                                                                                    | OK Spooler            |
|                                                                                                    | Run More              |
|                                                                                                    | Council About         |

ционирование ма ер

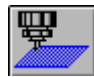

Ī

盟

#### Plaque-origin в верхнем левом углу

Если вы нажмете эту иконку, the plaque-origin будет позиционирована в левом верхнем углу рабочей зоны.

#### Plaque-center в центре

Если вы нажмете эту иконку, the plaque-center .... В центре positioned at the center of the engraving area.

## Free plaque-origin

Если вы нажмете эту иконку, you can position the upper left corner of your plaque on any defined point of the engraving area. Вам просто нужно ввести необходимые значения в полях, справа от иконки.

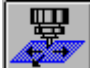

Free plaque-center Если вы нажмете эту иконку, вы можете позиционировать центр вашего plaque на любую точку зоны обработки. Введите значения в полях справа от иконки.

- 10. Зарыть программу ТҮРЕ 3.
- 11. Отрыть программу Vic Engraver Control System для симуляции УП.

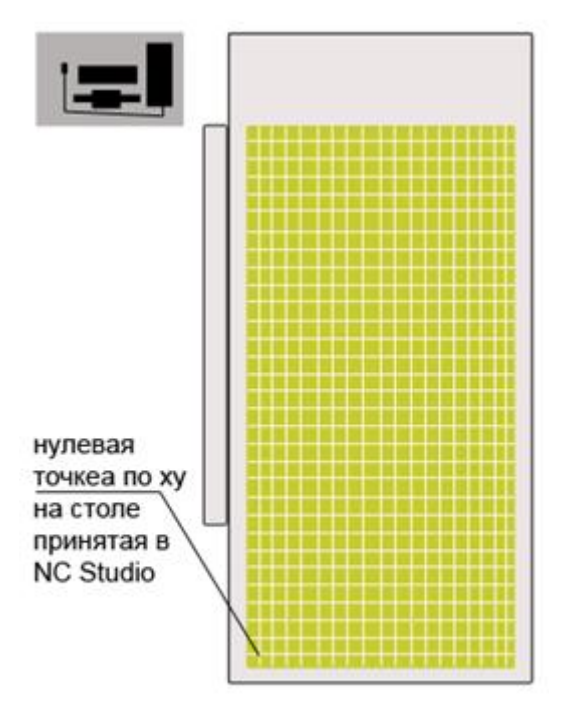

- 1. Закрепить деталь;
- 2. Проверить установленную фрезу, соответствует ли она указанной в файле машинного пути;
- 3. Включить станок поворотом ключа;
- 4. Включить вакуум (включатель в щитке);
- 5. Открыть программу Vic Engraver Control System;
- 6. При открытии в диалоговом окне *Move to Reference Point* нажать кнопку
- 7. Установить фрезу на точку нажав кнопку **Move to Origin** (F7);
- 8. Открыть файл машинного пути созданный в ТҮРЕЗ через меню File\Open;
- 9. Для симуляции нажать кнопку Simulate 🏝;
- 10. Перейти в область Manual поднять ось Z кнопкой
- 11. Калибровать фрезу по высоте нажать кнопку **Calibrate** (Ctrl+F7), и дождаться пока фреза не коснётся калибровщика;

Z+ (9)

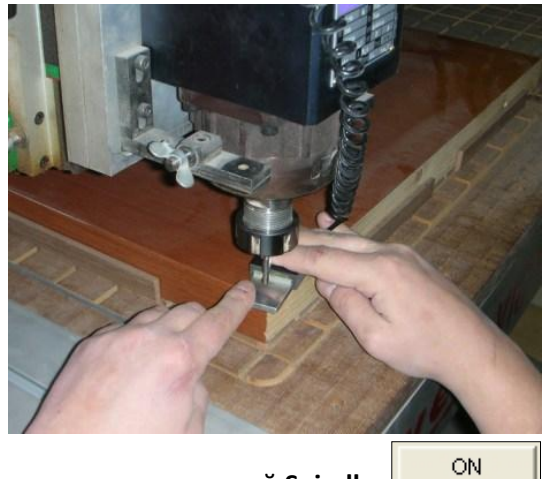

12. Включить шпиндель кнопкой Spindle 📖

В разделе Machine;

13. Через 30 секунд нажать **Start** (F9);

14. По окончанию работы станок вернется в исходное положение. Для того чтобы вернуть станок в

Y+

(8)

Х+

**(6)** 

конец стала необходимо воспользоваться кнопками

15. Выключить станок поворотом ключа;

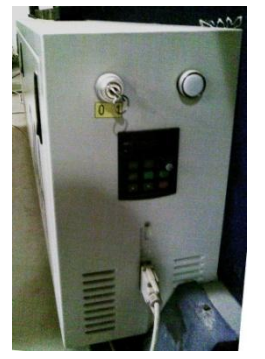

- 16. Выключить вакуум;
- 17. Выключить компьютер.